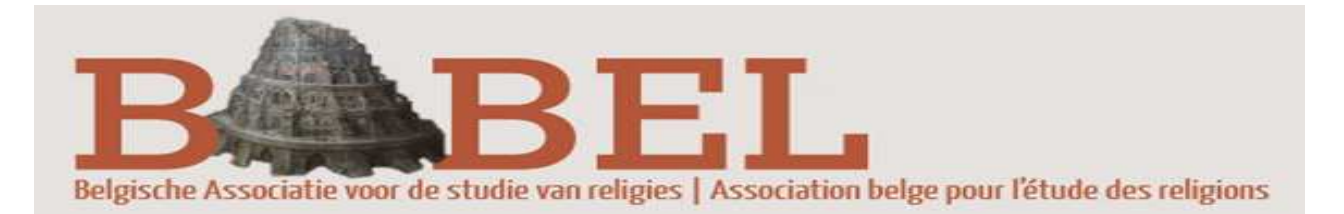

Chères et chers collègues, Geachte collega's,

U gelieve hierbij ook de **procedure** te vinden voor **<u>lidmaatschap</u>** en voor de betaling van het jaarlijkse lidmaatschap ten bedrage van <u>15 euro</u>, geldig voor het burgerlijk jaar 2015.

Veuillez aussi trouver la **procédure d'adhésion** et les indications pour le versement de la **cotisation** annuelle, d'un montant de **15 euros**, par lequel vous deviendrez membre pour l'année civile 2014.

Numéro de compte BABEL / Rekeningnummer BABEL

**IBAN : BE55 0016 6140 1044 BIC : GEBABEBB** BNP Paribas Fortis BABEL Religies-Religions Avenue de la Dame 40 B-5100 Jambes

**Stap 1:** zich <u>aanmelden</u> op de website – in het menu, links onderaan, via login, bewaar login en paswoord heel goed want die geven blijvend toegang tot uw persoonlijke fiche als U die wil updaten !

http://www.babel-religions.be/

U kunt dan alle stappen volgen op deze demonstratie-clip

http://www.babel-religions.be/files/demo/newaccount.swf

NB De website werkt met de Engelstalige software Drupal maar Uw keuzes (tradities, periodes, regio's, methodes,...) zullen op de website, op de leden-pagina, verschijnen in het Nederlands en het Frans. Vergeet ook niet een aantal persoonlijke labels in te vullen (met Uw specialiteiten, dus specifieker dan de algemene keuzes die U al gemaakt heeft), en U kunt ook een aantal websites (persoonlijke, universitaire,...) toevoegen en representatieve publicaties tonen.

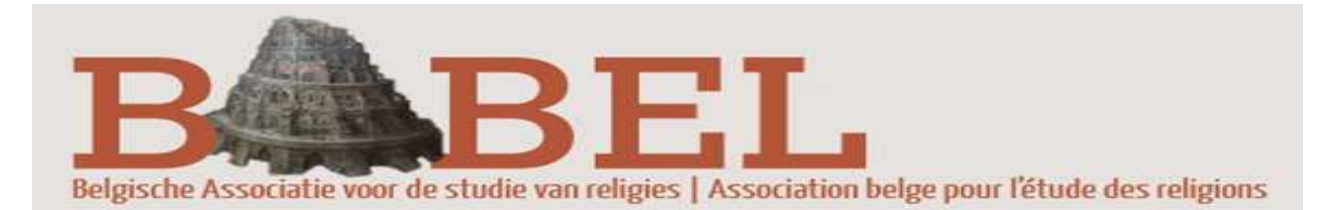

**Première étappe**: <u>s'inscire</u> sur le site web - dans le menu, à gauche en bas de la page: cliquez le bouton login -n' oubliez pas de bien sauvegarder ce login et ce mot de passe puisqu' ils donneront accès à votre fiche personnelle si vous voulez la mettre à jour.

http://www.babel-religions.be/

Vous pouvez suivre toutes les étappes sur ce clip de démonstration

http://www.babel-religions.be/files/demo/newaccount.swf

NB Le site web utilise le logiciel Drupal (et donc pour la procédure même uniquement l' Anglais) mais vos choix (de traditions, périodes, régions, méthodes,...) apparaîtront bien en Français et en Néerlandais sur la page des membres. N' oubliez pas de compléter votre fiche en choisissant des étiquettes personnelles (spécialités plus détaillées que les choix que vous venez de faire), en affichant des liens vers votre site personnel ou universitaire, et en choissisant quelques publications représentatives.

Stap 2: 15 euro storten op het volgende rekening-nummer: 001 6614010 44

Deuxième étappe: verser 15 euros sur le numéro de compte : 001 6614010 44

Stap 3: bevestiging van betaling door de penningmeester aan de secretaris-webmaster

<u>**Troisième étappe: confirmation de votre versement** par le trésorier au secrétaireadministrateur du site web</u>

Stap 4: de webmaster onthult Uw volledige persoonlijke fiche

**<u>Quatrième étape</u>**: l'administrateur du site web dévoile votre fiche personnelle complète

Avec nos meilleurs voeux pour 2014 / Met onze beste wensen voor 2014,

Het bestuur / Le comité BABEL Religies-Religions